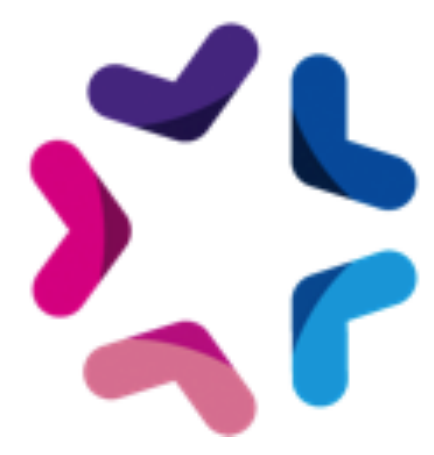

# PointsFidelite / Gestion de points de fidélité

## Liste des fichiers

- AddOns.php •
  - **PointsFidelite** 
    - actions •
      - Install.php
      - class
        - FID.class.php
        - FIDCron.class.php
        - FIDHooks.class.php
        - FIDManageScreen.class.php
        - FIDMx.class.php
        - FIDPublicScreen.class.php
        - FIDSettings.class.php
        - FIDUser.class.php
      - installation
        - modeles
          - account
            - fid
              - historic.html
              - information.html
              - mail\_notification.html
              - page.html
          - catalog •
            - cart
              - fid.html
        - specifs
          - emajine\_menu\_gestions\_des\_points\_fidelite.xml •
          - fidhistoric •
            - methodManageFidhistoric.class.php •
            - methodPublicFidhistoric.class.php •
          - fidpoints •
            - fidpoints.class.php
            - gestions\_des\_points\_fidelite
              - menuGestions\_des\_points\_fidelite.class.php •
          - hooks
            - catalog
              - orderActionConditions

- OrderActionConditionsFIDThreshold.cla ss.php
- orderActions
  - PointsFideliteAction.php
- method\_fidhistoric.xml
- mxtag\_fidpoints.php
- specif\_cron\_attribution\_fid\_par\_commande.class.php
- specif\_cron\_fid\_peremption.class.php

# Fonctionnalité

- Gestion de points de fidélité par produit
- Gestion de points de fidélité par utilisateur (historique, ajout, prélèvement, plafond etc...)
- Possibilité d'activer la réduction points de fidélité à la commande
- Cumul des points de fidélité à la commande
- Gestion d'une date de péremption des points de fidélité et envoie de notification.
- Gestion d'une condition pour l'activation de l'utilisation des points de fidélité (nombre minimum de points cumulés)

### Installation via FTP

- 1. Dézipper l'archive
- 2. Copier le fichier /AddOns.php dans le répertoire /html/specifs/hooks/actions/manage/ s'il n'y est pas déjà présent et dans /html/specifs/hooks/actions/public/ s'il n'y est pas déjà présent.
- 3. Copier le répertoire /PointsFidelite dans le répertoire /html/specifs/libs/add-ons/
- 4. Copier le répertoire /tools dans le répertoire /html/specifs/libs/add-ons/. Attention à ne pas supprimer les fichiers éventuellement existant.
- 5. Appeler l'url /manage/manageAction-AddOns-PointsFidelite-Install en étant connecté au back-office
- 6. Un message confirmant le bon déroulement de l'installation doit s'afficher.
- 7. Positionnement des hooks.

Le tableau suivant indique les hooks appelés par l'add-on. Pour tous ces hooks, créez le fichier correspondant s'il n'existe pas, créez la méthode si elle n'est pas présente dans le fichier et enfin copier le code d'appel lié à l'add-on dans le coeur de la méthode.

|                                                                                                    | Méthode                                                                                                    | Code d'appel                                                                                            |
|----------------------------------------------------------------------------------------------------|----------------------------------------------------------------------------------------------------|----------------------------------------------------------------------------------------------------|
| Fichier : specif/hooks/catalog/hook_cart.class.php                                                                                               |                                                                                                    |                                                                                                    |
| Insérer en haut de fichier la ligne suivante :<br>require_once em_misc::getSpecifPath() ."libs/add-ons/PointsFidelite/class/FIDHooks.class.php"; |                                                                                                    |                                                                                                    |
| Déclaration de la classe :<br>class hook_cart extends Emajine_Hooks                                                                              |                                                                                                    |                                                                                                    |
| 1                                                                                                    | public function<br>displayProductDetailCart(\$obj, &<br>\$mx, \$id_cart, \$product,<br>\$preparedDatas, \$mxPrefix = ") | FIDHooks::displayProductDetailCart(\$obj, \$mx, \$id_cart,<br>\$product, \$preparedDatas, \$mxPrefix ); |
| 2                                                                                                    | public function<br>onCancelOrder(\$orderId)                                                                             | FIDHooks::onCancelOrder(\$orderId);                                                                     |
| 3                                                                                                    | public function displayCart(\$mx)                                                                                       | FIDHooks::displayCart(\$mx);                                                                            |
| 4                                                                                                    | public function<br>getAllOrderActionsBeforeSelectActiv<br>eActions(&\$orderActionsData)                                 | FIDHooks::getAllOrderActionsBeforeSelectActiveActions(\$order ActionsData);                             |
| 5                                                                                                    | public function<br>saveOrderAfterStandard(\$orderId, &<br>\$orderDetail, &\$orderLines)                                 | FIDHooks::saveOrderAfterStandard(\$orderId, \$orderDetail, \$orderLines);                               |
| 6                                                                                                    | public function<br>actionsOnPayment(\$orderId,<br>\$message, \$mode,<br>\$specifs_result_message)                       | FIDHooks ::actionsOnPayment(\$orderId, \$message, \$mode,<br>\$specifs_result_message)                  |
| Fichier : specif/hooks/catalog/hook_orders.class.php                                                                                             |                                                                                                    |                                                                                                    |
| Insérer en haut de fichier la ligne suivante :                                                                                                   |                                                                                                    |                                                                                                    |
| Déclaration de la classe :<br>class hook_orders extends Emajine_Hooks                                                                            |                                                                                                    |                                                                                                    |
| 7                                                                                                    | public function<br>setOrderState(\$idOrder, &<br>\$sendNotify)                                                          | FIDHooks::setOrderState(\$idOrder, \$sendNotify);                                                       |
| 8                                                                                                    | public function<br>onDeleteOrder(\$orderId)                                                                             | FIDHooks::onDeleteOrder(\$orderId);                                                                     |
| Fichier : specif/hooks/core/hook_crud.class                                                                                                    |                                                                                                    |                                                                                                    |
| Insérer en haut de fichier la ligne suivante :<br>require_once em_misc::getSpecifPath() ."libs/add-ons/PointsFidelite/class/FIDHooks.class.php"; |                                                                                                    |                                                                                                    |
| Déclaration de la classe :<br>class hook_crud extends Emajine_Hooks                                                                              |                                                                                                    |                                                                                                    |
| 9                                                                                                    | public function<br>executeCrudActions(\$crudID,&<br>\$crudObject,\$action)                                              | FIDHooks::executeCrudActions(\$crudID,\$crudObject,\$action);                                           |
| 10                                                                                                    | public function<br>setLayerTabsAfterDefault(\$crudID,&<br>\$crudObject,&\$layerObject)                                  | FIDHooks::setLayerTabsAfterDefault(\$crudID, \$crudObject,<br>\$layerObject);                           |

### Utilisation

#### Initialisation

#### Action sur commande

Avant tout, les points fidélité fonctionnent via une action sur commande. Il faut donc ajouter une action sur commande de type "Points de fidélité". Comme pour une action standard, la description saisie s'affichera dans le panier au déclenchement de l'action. Vous avez la possibilité de définir une condition lié au portefeuille de l'utilisateur via la condition spécifique « Point fidélité - Seuil avant utilisation »

#### Propriété additionnelle d'un produit

La valeur des points de fidélité d'un produit est définie via une propriété additionnelle. Vous devez la définir dans l'écran de configuration (Ma boutique > Gestion des points de fidélité)

#### Configuration

L'add-on propose un écran de configuration permettant de définir la valeur monétaire des points de fidélité, la durée de validité ainsi qu'un plafond de points de fidélité cumulés. L'écran est disponible dans la partie Ma boutique > Gestion des points de fidélité

#### Intégration

#### **Bouton d'activation**

Le bouton d'activation des points de fidélité doit être ajouté dans le tunnel de commande avant la page de confirmation paiement, idéalement dans le panier ou dans l'étape de confirmation de commande. Il suffit pour cela d'ajouter le mx tag spécifiques suivant n'importe où sur la page (fonctionne aussi dans un widget texte).

<mx:specifs id="fidpoints" />

Le template du bouton est disponible ici : modeles/{modele}/{lang}/catalog/cart/fid/fid.html

#### Panier

Il est possible d'afficher la valeur des points de fidélité pour chaque produit dans la vue panier.

Pour cela il suffit de modifier le template et d'ajouter des blocs mx comme suit :

Afficher un intitulé en dehors du bloc "products" (ex: nouvelle colonne du tableau standard)

<mx:bloc id="fid\_points\_head"><mx:text id="head" /></mx:bloc id="fid\_points\_head">

Afficher la valeur des points de fidélité dans une ligne produit dans le bloc "products"

#### Affichage en front des points de fidélité.

Une méthode de publication est associée à l'add-on afin de permettre à l'utilisateur de connaître le montant de son portefeuille de points fidélité ainsi que l'historique des actions. Pour afficher ces informations, il suffit de créer une rubrique ayant la méthode de publication "Historique des points fidélité".

Les templates sont modifiables et disponibles dans le répertoire modeles/{modele}/{lang}/ account/fid/\*

#### Notification de réinitialisation des points de fidélité

L'add-on permet d'envoyer une newsletter lorsque les points d'un utilisateur sont arrivés à la date de péremption.

Les templates sont modifiable et disponible dans le répertoire modeles/{modele}/{lang}/ account/fid/\*

La sélection d'un modèle pour l'envoie des notif est nécessaire et s'effectue dans la page de gestion des points de fidélité (Ma boutique > Gestion des points de fidélité)